Tel.:
 +49-9498-2131

 Fax:
 +49-9498-907 14 70

 Mobil:
 +49-160-644 600 5

 Mail:
 info@world2web.de

 www:
 http://www.world2web.de

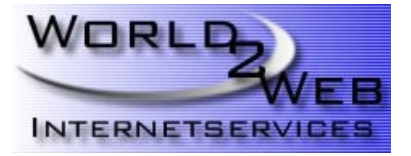

# Konfiguren eines Mail-Kontos mit dem iPhone

#### Schritt 1:

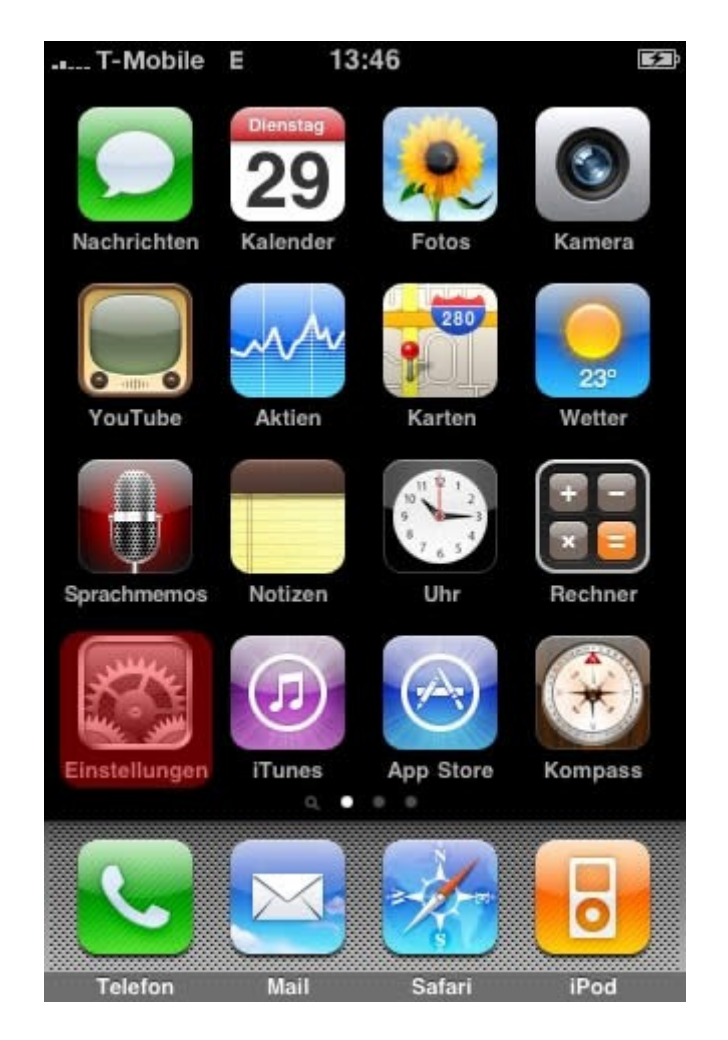

Drücken Sie auf dem Hauptbildschirm Ihres iPhones auf das Icon Einstellungen.

## Schritt 2:

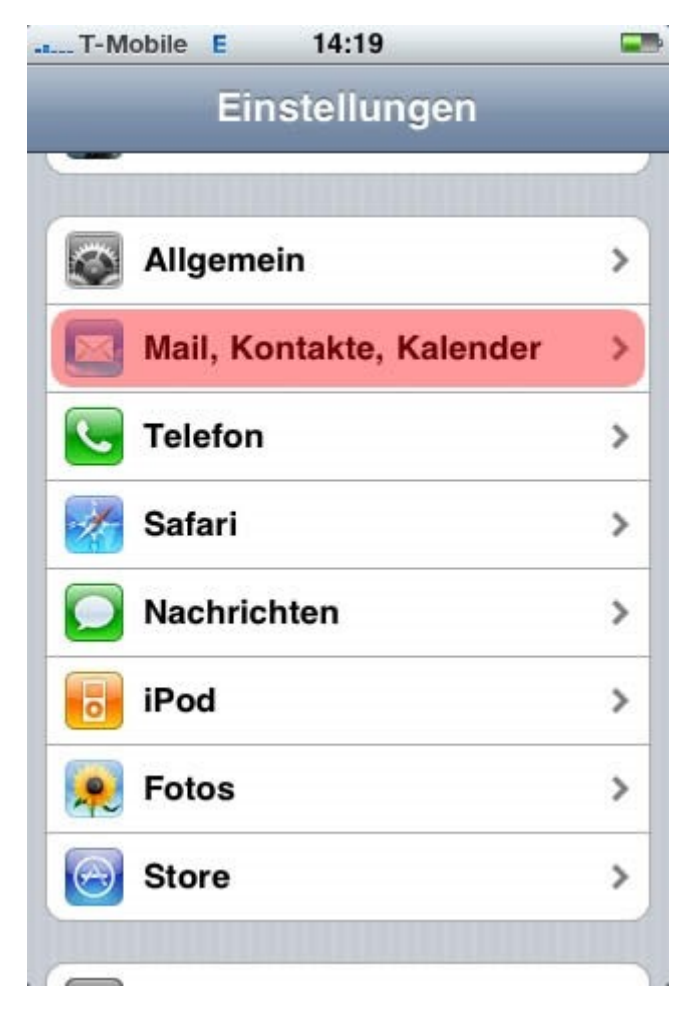

Scrollen Sie etwas nach unten und drücken Sie auf Mail, Kontakte, Kalender.

## Schritt 3:

| T-Mobile E    | 14:19          |         |
|---------------|----------------|---------|
| Einstellungen | ail, Kontakte, | Kal     |
| Accounts      |                |         |
| Account hinz  | ufügen         | >       |
| Datenabgleic  | h P            | ush >   |
| Mail          |                |         |
| Anzeigen      | Letzten 50 E-N | lails > |
| Vorschau      | 2 Ze           | ilen >  |
| Mindestschrif | itgröße M      | ittel > |
| An/Kopie anz  | eigen 🚺        |         |
| Löschen best  | ätigen         |         |

Drücken Sie auf Account hinzufügen.

#### Schritt 4:

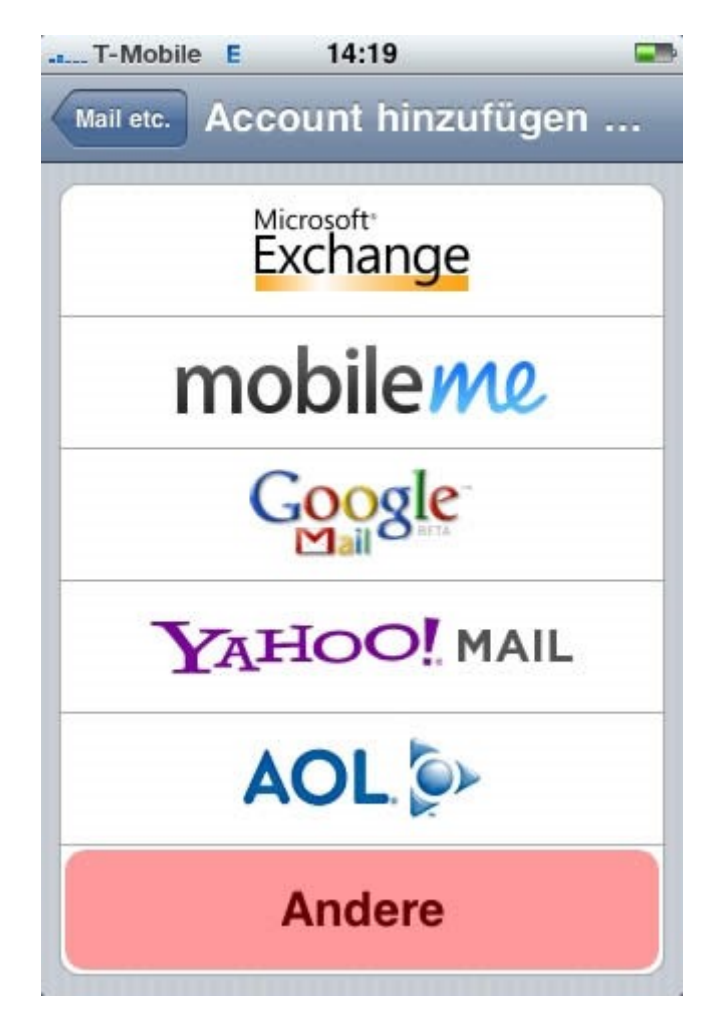

Drücken Sie auf die Schaltfläche Andere.

## Schritt 5:

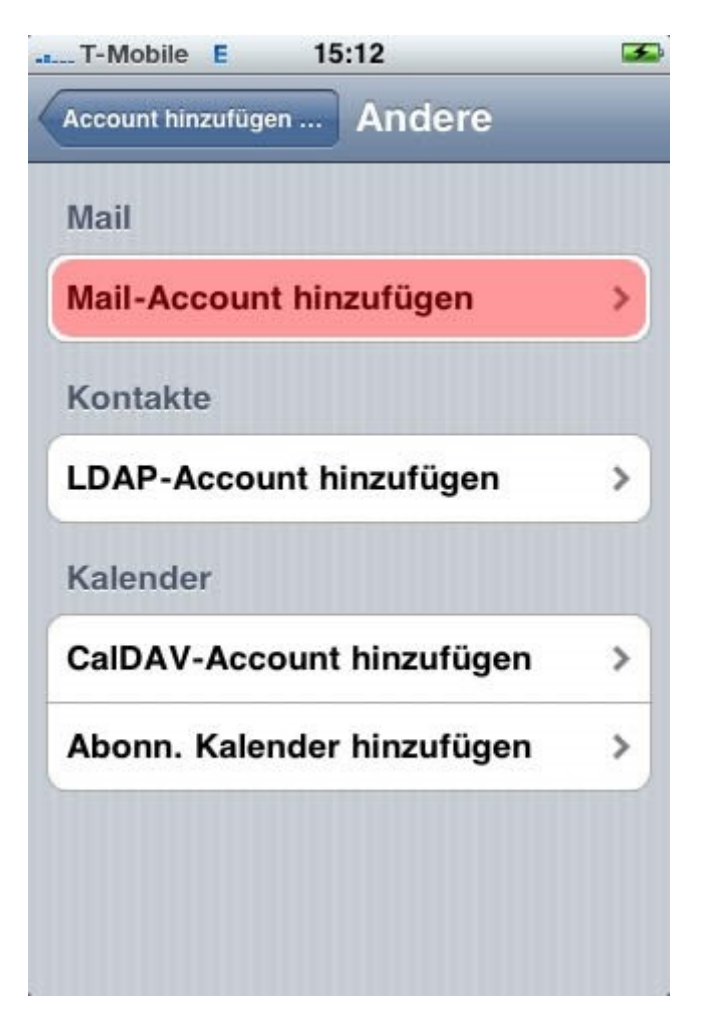

Drücken Sie auf Mail-Account hinzufügen.

## Schritt 6:

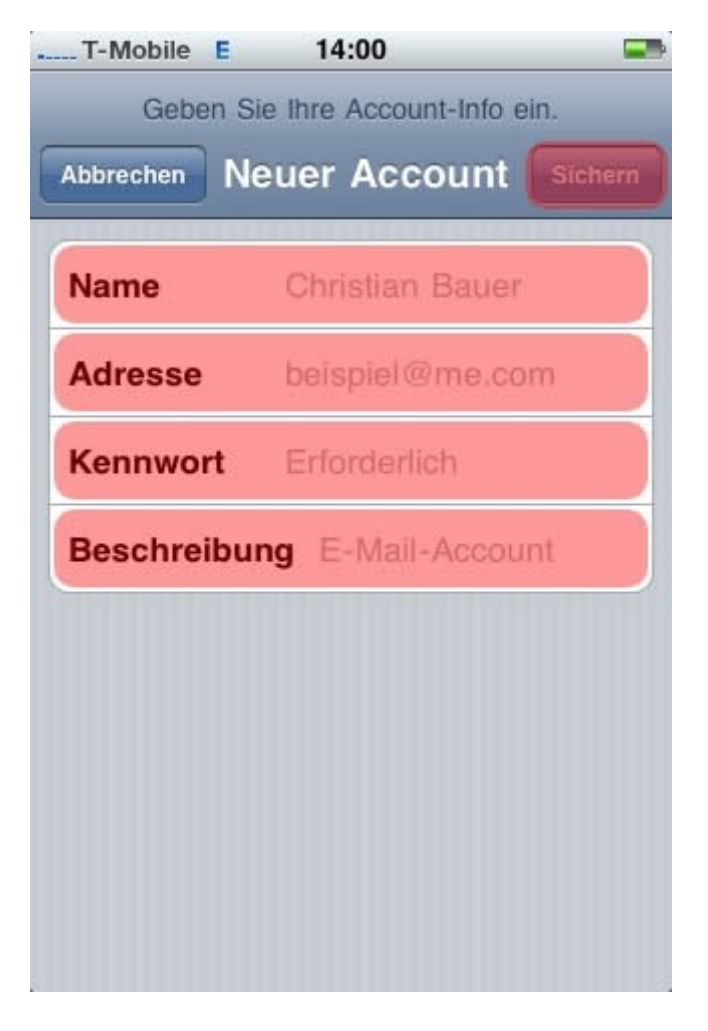

Geben Sie nun die entsprechenden Daten in die dafür vorgesehenen Eingabefelder ein und drücken Sie anschließend auf **Sichern**.

## Schritt 7:

| T-Mobile E   | 13:51               | £          |
|--------------|---------------------|------------|
| Geben S      | ie Ihre Account-Inf | fo ein.    |
| Abbrechen N  | euer Accour         | 1t Sichern |
| IMAP         | P                   | ОР         |
| Name         | Max Musterm         | iann       |
| Adresse      | iphone@lhre         | Domain.de  |
| Beschreibu   | ng iphone@lhre      | Domain.de  |
| Server für e | eintreffende E-     | Mails      |
| Hostname     | mail.beispiel.      | com        |
| Benutzerna   | me Erforderlic      | b.         |
| Kennwort     | •••••               |            |

#### Schritt 8:

| MAP-Account-Info verifizieren   |
|---------------------------------|
| Neuer Account Sichern           |
| Bedomensang iphone soupricol.de |
| Server für eintreffende E-Mails |
| Hostname dd12345.kasserver.com  |
| Benutzername m0123456           |
| Kennwort                        |
| Server für ausgehende E-Mails   |
| Hostname dd12345.kasserver.com  |
| Benutzername m0123456           |
| Kennwort                        |

Im folgenden Menü werden alle Einstellungen für den Posteingangs- und Postausgangsserver vorgenommen. Den Benutzernamen sowie das Kennwort finden Sie im Kundenmenü <u>https://ssl-account.com/worldtoweb.de/kunden</u>

Der Hostname ist Ihr Login-Name, welcher mit w00..... beginnt und somit lautet dieser beispielsweise w00d1234.kasserver.com Wenn alle Eingabefelder ausgefüllt wurden klicken Sie auf "Sichern".

Nachdem das iPhone die Einstellungen erfolgreich getestet hat, können Sie den Assistenten mittels Home-Taste beenden und Ihre E-Mails abrufen oder senden, indem Sie auf das Mail-Icon Ihres iPhones drücken.